# **TP SIN**

## **Programmation**

# Support : App inventor 2

### Support : App inventor 2

### Pré requis (l'élève doit savoir):

• Savoir utiliser un ordinateur et un téléphone Android

### **Programme**

### **Objectif terminal :**

L'élève doit être capable de commander une carte arduino depuis une application android

### Matériels :

- Logiciel App inventor
- Téléphone android
- Carte arduino avec shield Ethernet
- Servo moteur
- Deux boutons
- Un afficheur LCD

### 1. Travail demandé

• Réaliser l'application suivante :

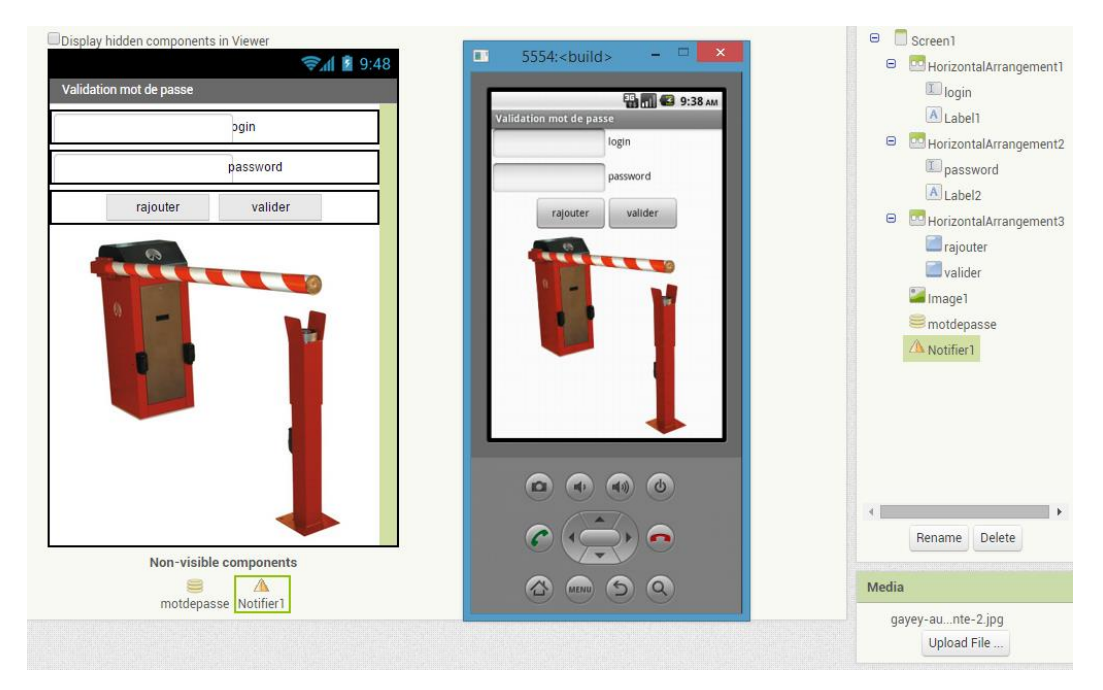

#### Nom :.....

#### Prénom :.....

- Cahier des charges :
  - Les deux champs doivent être obligatoirement remplis. Si non, afficher un message d'erreur.
  - Contrôler que le login existe ou pas dans la base de données. S'il n'existe pas afficher un message pour le rajouter avec un mot de passe.
  - Si le mot de passe n'est pas bon, afficher un message d'erreur.
  - $\circ$  ~ Si le mot de passe est bon ouvrir une nouvelle page.

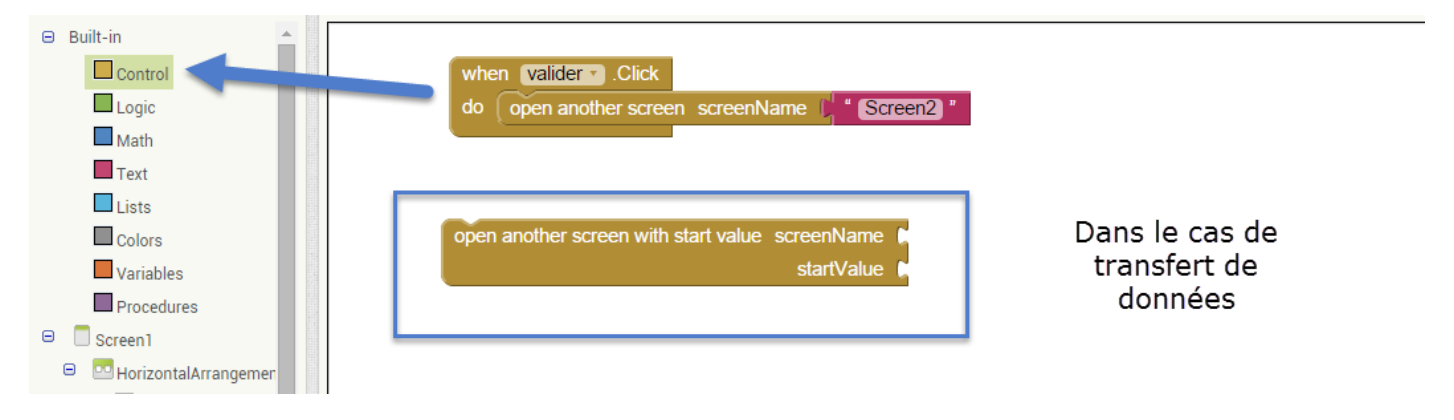

• Réaliser la nouvelle page suivante.

|                                     |                         | Components                                                  |
|-------------------------------------|-------------------------|-------------------------------------------------------------|
| Display hidden components in Viewer | 5554: <duiio></duiio>   | <ul> <li>Screen2</li> <li>HorizontalArrangement1</li> </ul> |
| Fonctionnement barrière             | Fonctionnement barrière | ouvrir                                                      |
| Ouvrir                              | Ouvrir                  | HorizontalArrangement2                                      |
| Fermer                              | rermer                  | WebViewer1                                                  |
|                                     | Ouverture de la         |                                                             |
|                                     | porte                   |                                                             |
|                                     | La porte est :          |                                                             |
|                                     |                         |                                                             |
|                                     |                         | Page                                                        |
|                                     |                         | arduino                                                     |
|                                     |                         |                                                             |
|                                     |                         |                                                             |
|                                     |                         |                                                             |
|                                     |                         | Panama Dalata                                               |
|                                     |                         | Rename Delete                                               |
|                                     |                         | Media                                                       |
|                                     |                         | gayey-aunte-2.jpg                                           |
|                                     |                         | Opioad File                                                 |

- Cahier des charges :
  - Quand on appuie sur ouvrir, envoyer la variable porte=1 à la carte arduino pour ouvrir la porte.
  - Quand on appuie sur fermer, envoyer la variable porte=0 à la carte arduino pour fermer la porte.

Vous pouvez tester l'application avec l'url :

http://www.sti2dsinhyrome.fr/tp%20appinventor/arduino/test.php

- Réaliser le programme arduino suivant :
  - Quand le programme reçoit la variable porte=1, faire tourner le moteur de 90° et afficher sur l'afficheur LCD « porte s'ouvre »
  - Quand le programme reçoit la variable porte=0, remettre le moteur à 0° et afficher sur l'afficheur LCD « porte se ferme »
  - Quand la porte est ouverte, afficher sur l'afficheur et la page internet « porte ouverte ».
  - Quand la porte est fermée, afficher sur l'afficheur et la page internet « porte fermée ».
  - $\circ$   $\quad$  Utiliser les deux boutons pour simuler : porte ouverte et fermée.
  - La porte ne peut s'ouvrir ou se fermer, que si elle est fermée ou ouverte.